## Policy Enforcement on Mist with Cisco ISE

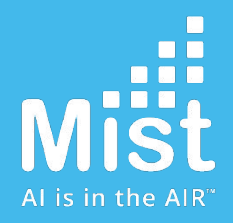

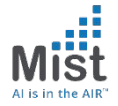

Use Radius Attributes in order to enforce policy using WxLAN

Example Use-case:

Same SSID to be used for Employees and Contractors in an Enterprise Network Policy enforcement required:

- → Employees need access to All Network Resources
- → Contractors need access to All Network Resources except internal servers

There are two steps required to achieve the above:

- **Role Indentification:** 
  - ❑ When a user attempts to authenticate, the Radius server verifies the credentials with AD (or any external/internal sources), based on the attribute, returns the ACCESS\_ACCEPT with appropriate AVP(Attribute-Value-Pairs). These AVPs are used by Mist to identify and tag a resource appropriately.
- Policy Enforcement:
  - Based on the WxLAN is used to enforce the above policy

#### **ISE Configuration**

1) Create the Authorization profile including the AVP pair to be sent to Authenticator

Policy -> Result-> Authorization -> Authorization Profiles -> Add

In this AVP

V = Employee

A = Airespace-ACL-Name

-

| Policy Sets Profiling Posture Cili<br>Dictionaries Conditions Results<br>Authentication | ent Provisioning   Policy Elements                 |
|-----------------------------------------------------------------------------------------|----------------------------------------------------|
| Dictionaries  Conditions Results                                                        |                                                    |
| Authentication                                                                          |                                                    |
| Authentication                                                                          | Authorization Profiles > New Authorization Profile |
|                                                                                         | Authorization Profile                              |
| - Authorization                                                                         | * Name Mist-Test                                   |
| Authorization Profiles                                                                  | Description                                        |
| Downloadable ACLs                                                                       | * Access Type ACCESS_ACCEPT V                      |
| ▶ Profiling                                                                             | Network Device Profile                             |
| ▶ Posture                                                                               | Service Template                                   |
| Client Provisioning                                                                     | Track Movement                                     |
|                                                                                         | Passive Identity Tracking 🗌 🛈                      |
|                                                                                         |                                                    |
|                                                                                         |                                                    |
|                                                                                         | ▼ Common Tasks                                     |
|                                                                                         | Web Authentication (Local Web Auth)                |
|                                                                                         |                                                    |
|                                                                                         | Airespace ACL Name     Employee                    |
|                                                                                         | ASA VPN                                            |
|                                                                                         | AVC Profile Name                                   |
|                                                                                         |                                                    |
|                                                                                         |                                                    |
|                                                                                         | ▼ Advanced Attributes Settings                     |
|                                                                                         | 🛿 Select an item 💿 = 💽 — 🕂                         |
|                                                                                         |                                                    |
|                                                                                         |                                                    |
|                                                                                         |                                                    |
|                                                                                         | Access Type = ACCESS_ACCEPT                        |
|                                                                                         | Airespace-ACL-Name = Employee                      |

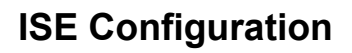

- 2) As an example, to identify the user, we are using Identity Group
- a) Policy -> Policy Sets-> Default Policy-> Authorization Policy -> Insert Rule Above Basic Authenticated Access
- b) Name the policy
  - Employee\_Policy
- c) Click on + in Conditions

Choose Identity Group and provide corresponding value and name it as Employee

| Library                   |                    | Editor |          |                        |    |         |           |        |    |          |      |
|---------------------------|--------------------|--------|----------|------------------------|----|---------|-----------|--------|----|----------|------|
| Search by Name            |                    |        | Identity | /Group·Description     |    |         |           |        |    |          |      |
|                           | 201010             | *      | Select a | ttribute for condition |    |         | ~         |        |    |          |      |
| BYOD_is_Registered        |                    |        | •        | ⊑a O <b>&amp; ●</b>    | ₽. | - 6     |           | 2      | 1  | <b>ಲ</b> | ((1- |
| Catalyst_Switch_Local_Web | _Authentication () |        |          | Dictionary             |    | Attrib  | ute       |        | ID | Info     |      |
| Compliance_Unknown_Devi   | ces 🧊              |        |          | All Dictionaries       | ŧ  |         |           |        |    |          |      |
| Compliant_Devices         | $(\tilde{J})$      |        | 盘        | CWA                    |    | CWA_    | ExternalG | iroups |    |          |      |
|                           |                    |        | 48.      | IdentityGroup          |    | Descri  | ption     |        |    | ٦        |      |
| EAP-MSCHAPv2              | Û                  |        | 42       | IdentityGroup          |    | Name    |           |        |    | (j)      |      |
| EAP-TLS                   | (i)                |        | 墨        | InternalUser           |    | Identit | /Group    |        |    | (j)      |      |
| Guest                     |                    |        | 44       | PassiveID              |    | Passiv  | eID_Grou  | ips    |    | (j)      |      |
| Guest_Flow                | ٢                  |        |          |                        |    |         |           |        |    |          |      |
| MAC_in_SAN                |                    |        |          |                        |    |         |           |        |    |          |      |
| Network_Access_Authentica | ition_Passed       |        |          |                        |    |         |           |        |    |          |      |
| Non_Cisco_Profiled_Phones | à 🕡                |        |          |                        |    |         |           |        |    |          |      |
|                           | 0                  |        |          |                        |    |         |           |        |    |          |      |

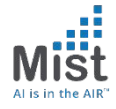

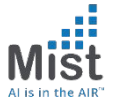

Reset

Save

#### **ISE Configuration**

3) Associate the group (Created in Step 2) to the corresponding Authorization Policy we created in Step 1

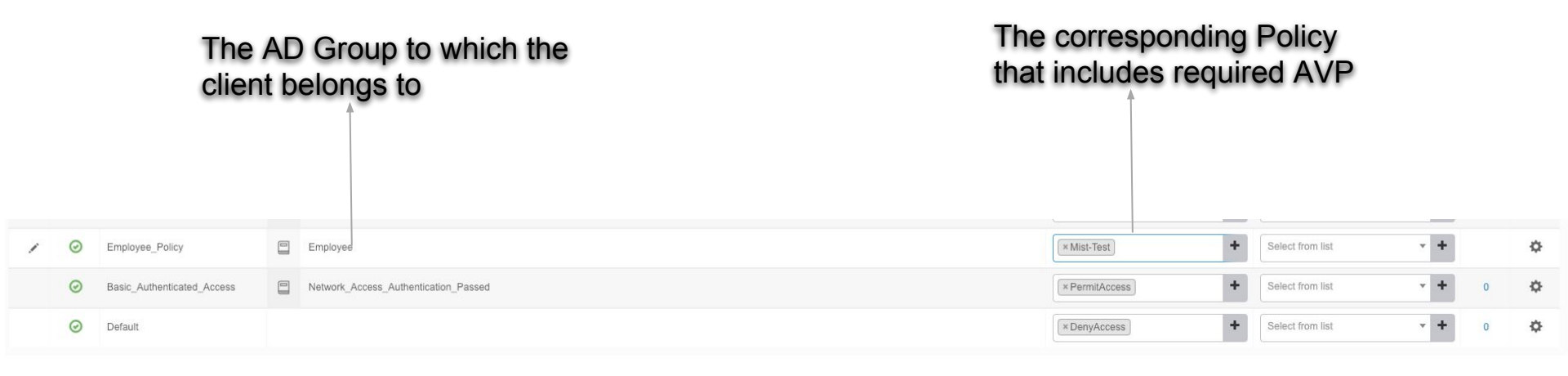

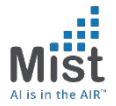

Mist Configuration

Need to tie the AVP from ISE to WxLAN

- 1) Configure the Label
- a) Create a label\*
- b) Choose Lable Type: AAA Attribute
- c) Choose Label Values: User Group

\*Note: Both Org and Site Labels are supported for this feature

The string should be an exact match to the value in the AVP we created in Step 1 on ISE Config

ORGA

| Label Name                           |           |
|--------------------------------------|-----------|
| Employee-Test                        |           |
|                                      |           |
| Label Type                           |           |
| AAA Attribute                        | \$        |
| This is a User laber it used in Temp | ate wxtan |
| Label Values                         | 0         |
| User Group                           | \$        |
| User Group Values 🕐                  |           |
| Employee                             |           |
|                                      |           |

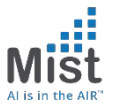

#### Mist Configuration

- 1) Create the Label
- a) Need to tie the AVP from ISE to WxLAN
- b) Choose Lable Type: AAA Attribute
- c) Choose Label Values: User Group

Note: Label Could be at Org or Site Level

The string should be an exact match to the value in the AVP we created in Step 1 on ISE Config

|              | Label Name                   |                                                                                                    |
|--------------|------------------------------|----------------------------------------------------------------------------------------------------|
| LIENTS       | Employee-Test                |                                                                                                    |
| ESS POINTS   | Label Type                   |                                                                                                    |
| 0            | AAA Attribute                | \$                                                                                                    |
| OCATION      | This is a User label if used | l in WxLan                                                                                                    |
| 4            | Label Values                 | <b>O</b> IS                                                                                                    |
| IALYTICS     | User Group                   | *                                                                                                    |
| : <b>:</b> : | User Group Values 🛈          | Radius attributes supported: Airespace-ACL-<br>Name, Filter-ID, Aruba-User-Role. Please provide<br>the attribute value as it has been named in the |
| TWORK        | Employee                     | radius server.                                                                                                    |

#### **Mist Configuration**

- 2) Create the Policy
- a) Use the User tag on the left-hand side as the source (configured in step 1) for the policy
- b) Choose the destination and also choose the policy (allow or deny).
- c) In the example below, employees not allowed on Internet but are allowed to the internet.

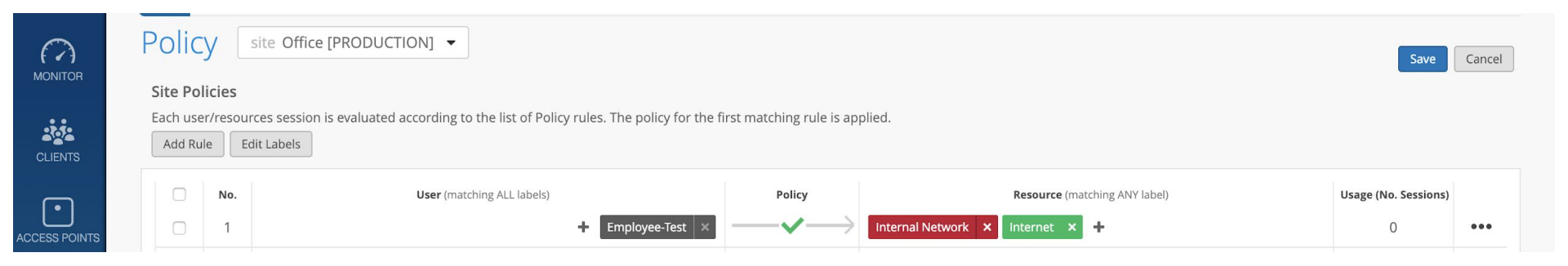

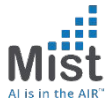

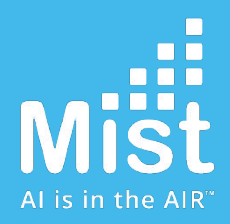

# Thankyou